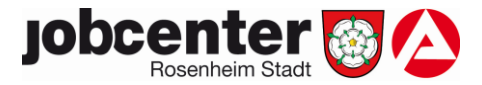

## Anmeldung mit Benutzername und Passwort

Verfügen Sie bereits über ein Agentur für Arbeit-Benutzerkonto, können Sie sich mit Ihren Zugangsdaten (Benutzername und Passwort) in Ihrem Profil anmelden.

Falls Sie noch kein Benutzerkonto haben, werden Sie zu einer Seite weitergeleitet, auf der Sie sich für ein Benutzerkonto registrieren können

# Wie kann ich mich online registrieren?

# So einfach geht's:

1.Schritt: Öffnen Sie die Seite www.jobcenter.digital

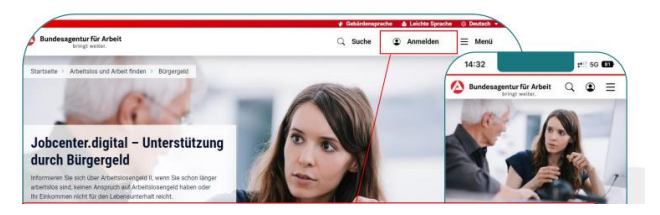

2.Schritt: Klicken Sie oben rechts auf "Anmelden".

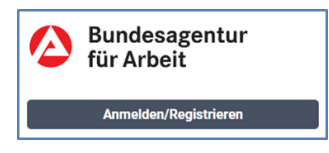

3.Schritt: Sie haben noch kein Konto, dann müssen Sie sich einmalig registrieren

4. Schritt: Geben Sie eine gültige E-Mail-Adresse ein

| Benutzername / E-Mail-Adresse        |          |
|--------------------------------------|----------|
| [                                    |          |
| Passwort                             |          |
|                                      | ۹        |
|                                      |          |
| ← Zurück                             | Anmelden |
| Noch kein Konto? Jetzt registrieren. |          |

5.Schritt: Vergeben Sie ein eigenes Passwort

6.Schritt: Stimmen Sie den Nutzungs- und Datenschutzbestimmungen zu

## WICHTIG -> 7.Schritt: Bestätigen Sie Ihre Registrierung anhand der erhaltenen E-Mail

#### Waren Sie bereits Kunde bei uns?

- JA: in diesem Fall senden wir Ihnen automatisch einen Freischaltcode. Nach Erhalt, fahren Sie bitte mit Schritt 8 fort. <u>WICHTIG:</u> Ihren Neuantrag können Sie bereits vor Erhalt des Freischaltcodes ausfüllen.
- Nein: Sie benötigen keinen Freischaltcode. Bitte fahren Sie direkt mit der Aktivierung der Online-Zustellung und Postfachnachricht fort.

**8.Schritt**: Nach erfolgreicher Registrierung müssen Sie Ihr Konto nur noch freischalten. Melden Sie sich mit Ihren Zugangsdaten an. Anschließend geben Sie den Freischaltcode unter <u>www.arbeitsagentur.de/link/freischaltcode</u> ein oder scannen den QR-Code.

| eServices freischalten                                                                                                    |                  |                                              |
|----------------------------------------------------------------------------------------------------|------------------|----------------------------------------------|
| Mit Ihrem Freischaltcode erhalten Sie Zugang zu eServices.                                                                                                    |                  |                                              |
|                                                                                                    |                  | Bitte alle mit * marklerten Felder ausfällen |
| Freischaltcode eingeben<br>Geben Sie bitte den 12-atteiligen Preischaltcode ein, den Sie mit unserem<br>Schreiben erhalten haben. Der Freischaltcode besteht aus Zahlen und<br>Großbachstaben, zum Beispielt HET2 - 2X8A - UXAS. | Freischaltzode * |                                              |
|                                                                                                    |                  | Bestätigen                                   |

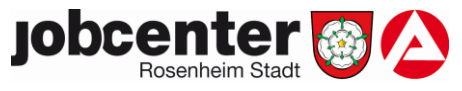

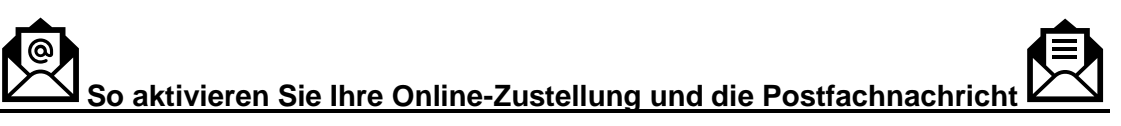

Mit der Online-Postfachnachrift können Sie <u>direkt</u> mit Ihrem Sachbearbeiter kommunizieren. Ihre Unterlagen werden ebenfalls direkt an ihn gesendet.

1- Besuchen Sie unsere Webseite oder scannen Sie den QR-Code

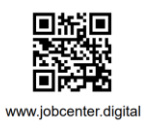

2- Melden Sie sich mit Ihren Zugangsdaten auf der Webseite an

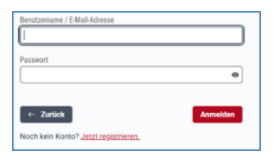

3- Wählen Sie unter Mein Profil den Menüpunkt "Profil bearbeiten" aus.

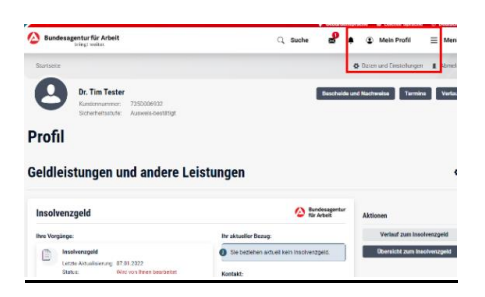

4- Klicken Sie links auf "Kommunikationsoptionen".

| A Ihre Daten   | Persönliche Daten                                                                                      |                |
|----------------|----------------------------------------------------------------------------------------------------|----------------|
| PIN-Verwaltung | Persönliche Angaben<br>Name, Geburtsdaten, Geschlecht, Familienstand, Nationalität, Renterversicherung | 1              |
|                | Adressen<br>Wohnadresse, Postfach, Umzug                                                               | e <del>k</del> |
|                | Kontakt<br>Telefon, E-Mail, Homepage                                                                   | : <del>-</del> |
|                | Zahlungsverbindungen<br>IBAN, Kontoinhaber                                                             | -              |
|                | Zugriff auf Persönliche Daten<br>mit Mitarbeitet teilen                                                | 1.0            |

5- Nun können Sie die Einstellungen zur Online-Zustellung auswählen.

| Benachrichtigungs- und Zustelloptionen                                      |  |
|-----------------------------------------------------------------------------|--|
| E-Mail-Benachrichtigung<br>E-Mail für Mitteilungen und Postfach-Nachrichten |  |
| SMS-Benachrichtigung<br>SMS für anstehende Termine                          |  |
| Online-Zustellung<br>Bescheide, Nachweise und Schreiben                     |  |
| Online-Bereitstellung<br>Anträge online bereitgestellt bekommen             |  |

6- Bestätigen Sie den Regler, um die Online-Zustellung zu aktivieren

| Daten und Einstellu                                                         | Ingen                                                                                                    | Online-Zustellung                                                                                                    |  |
|-----------------------------------------------------------------------------|----------------------------------------------------------------------------------------------------|----------------------------------------------------------------------------------------------------|--|
| Herutzerkonto                                                               | ← Daten und Einstellungen                                                                                      | Online Zustellung ist deaktivert.                                                                                                    |  |
| 3. Persóniche Dates                                                         | Online-Zustellung                                                                                              | The party start in the second second se |  |
| <ul> <li>Instatteringungs-und Automotionen</li> <li>Kalenhaltung</li> </ul> | online Zustending                                                                                              |                                                                                                    |  |
| Ø 2-Faiter Authentifizierang                                                | Descheide, Nachweise und Schepben werden Ihnen sie<br>Online-Justellung aktivieren.                            | indardmöllig per Host zugestellt. Hiter können Sie eine                                                                                                    |  |
|                                                                             | (bar die Orline-Zusterlung berachtschlipper verstie zwischted stres)                                           | to each the setue 1.4 to its mode going a conclusion                                                                                                    |  |
|                                                                             | Ion möchte die Online-Zustellung aktivieren                                                                    |                                                                                                    |  |
|                                                                             | Territe de secles systehis rusitskis per l'or rugedalt                                                         |                                                                                                    |  |
|                                                                             | Haffatuel steht die Miglichkeit des Abrafs von Deschol<br>iber das Portal dar Bundesagentur für Arbeit nich ni | den: Alan<br>oht nur f                                                                                                    |  |